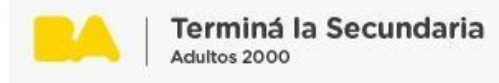

## ¿Cómo editar el perfil personal?

1. Acceder a <u>https://campusadultos2000.bue.edu.ar</u> y hacer clic en "Acceder" en el margen superior derecho.

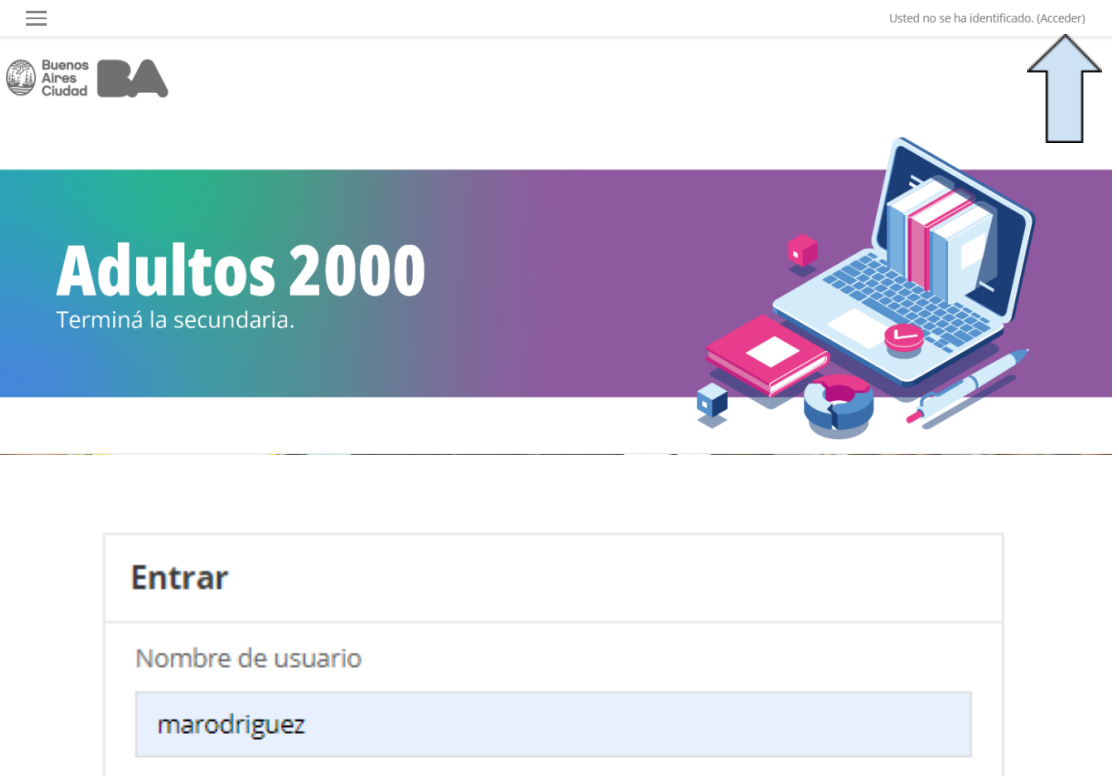

Nombre de usuario
marodriguez
Contraseña
.....
Recordar nombre de usuario
Acceder
:Ha extraviado la contraseña?

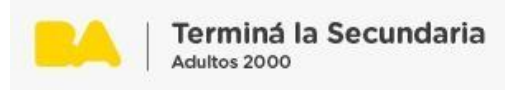

2. Loguearse con el usuario y contraseña correspondiente y hacer clic en "Acceder".

| Buenos<br>Aires<br>Ciudad                                             |
|-----------------------------------------------------------------------|
|                                                                       |
| Su sesión ha excedido el tiempo límite. Por<br>favor, entre de nuevo. |
|                                                                       |
| Nombre de usuario                                                     |
| Contraseña                                                            |
| 🗆 Recordar nombre de usuario                                          |
| Acceder                                                               |

3. Para ingresar en el perfil, hacer clic en el margen superior derecho donde se encuentra el nombre.

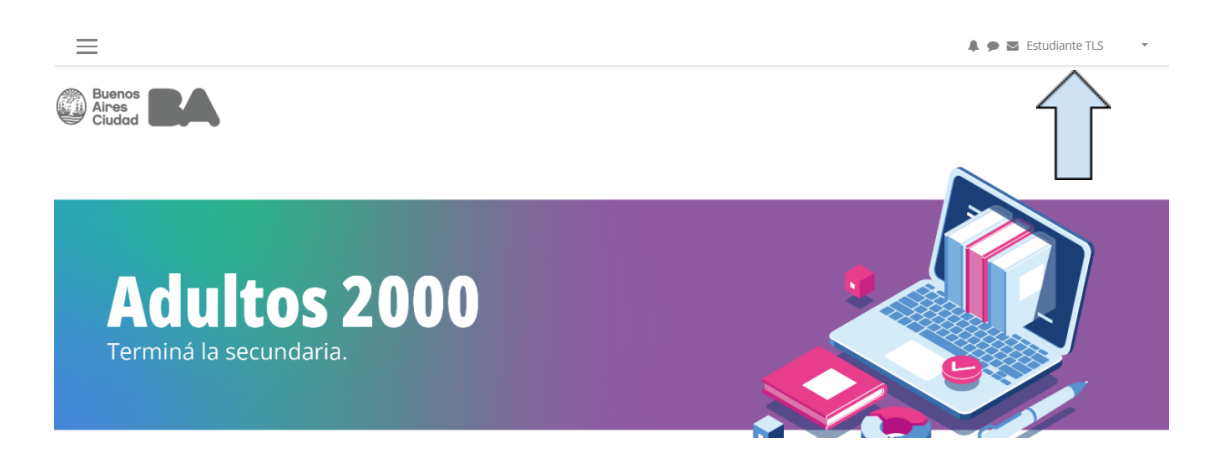

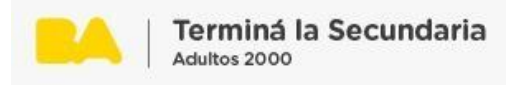

4. Se desplegará una solapa en donde hacer clic en la opción "Perfil".

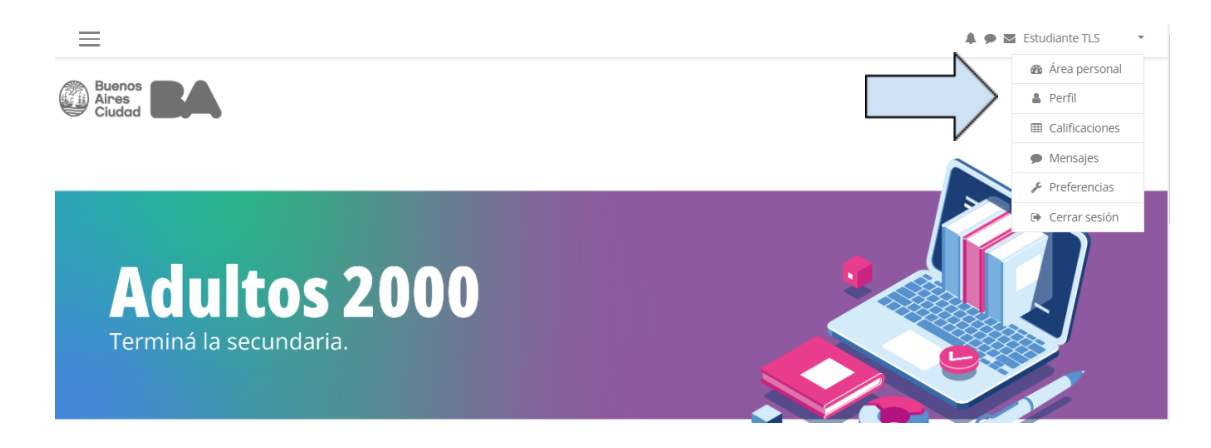

5. Al ingresar al perfil se visualizan varios bloques. Para agregar, modificar información personal ingresar al bloque "Detalles del usuario" y allí, hacer clic en "Editar Perfil".

| $\equiv$                                                                                                    | a p 🖉 Estudiante TLS 🔹                                                                                       |
|----------------------------------------------------------------------------------------------------|----------------------------------------------------------------------------------------------------|
| Estudiante TLS • Mensaje                                                                                                  | ٥.                                                                                                    |
| Página Principal / Área personal / Perfil                                                                                 | Restablecer página a por defecto Personalizar esta página                                                    |
| Soy un usuario de prueba                                                                                                  |                                                                                                    |
| Detalles de usuario Editar perfil Dirección de correo alutest@alu.bue.edu.ar (Visible para otros participantes del curso) | Informes<br>Sesiones del navegador<br>Resumen de Calificaciones                                              |
| País<br>Argentina                                                                                                    | Actividad de accesos<br>Primer acceso al sitio<br>Iunes, 19 de septiembre de 2022, 15:33 (112 días 22 horas) |
| Detalles del curso<br>Perfiles de curso<br>AULA BASE<br>Geografía B                                                       | Último acceso al sitio<br>martes, 10 de enero de 2023, 14:04 (1 segundos)                                    |

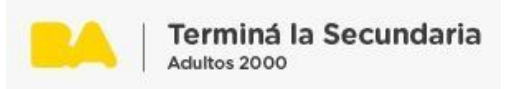

6. Aquí podremos editar los campos que de posible modificación.

| =                                     |         |                                                                               |  |
|---------------------------------------|---------|-------------------------------------------------------------------------------|--|
| Página Principal / Área personal / Pr | e TLS • | • Mensaje<br>Cuenta de usuario / Editar perfil                                |  |
|                                       |         |                                                                               |  |
| Estudiante TLS                        |         |                                                                               |  |
| ▼ General                             |         |                                                                               |  |
| Nombre                                | 0       | Estudiante                                                                    |  |
| Apellido(s)                           | 9       | TLS                                                                           |  |
| Dirección de correo                   | 9       | alu.test@alu.bue.edu.ar                                                       |  |
| Mostrar correo                        | Ø       | Permitir que sólo otros participantes del curso vean mi dirección de correo 🕏 |  |
| Ciudad                                |         |                                                                               |  |

<u>Aclaración</u>: Los campos que tengan el signo de exclamación rojo son campos que deben estar completos de manera obligatoria.

7. Seguidamente se debe cargar una imagen de perfil. Se puede hacer arrastrando la imágen hacia donde dice "Puede arrastrar y soltar archivos aquí para añadirlos" o subir una foto desde la computadora. es importante tener en cuenta que en la educación a distancia es necesario porque da la posibilidad de conocerse e identificarse.

|                                        |                                                     | 🌲 🗭 🐱 Estudiante TLS                                     |
|----------------------------------------|-----------------------------------------------------|----------------------------------------------------------|
| <ul> <li>Imagen del usuario</li> </ul> |                                                     |                                                          |
| nagen actual                           | Ninguno                                             |                                                          |
| nagen nueva                            | 0                                                   | Tamaño máximo de archivo: 200MB, número máximo de archiv |
|                                        | Archivos                                            | III ■                                                    |
|                                        |                                                     | e arrastrar y soltar archivos aquí para añadirlos        |
|                                        | Tipos de archivo aceptados:                         |                                                          |
|                                        | Archivos de imágenes a ser optimizados, como por ej | jemplo insignias .gif .jpe .jpg .jpg .png                |

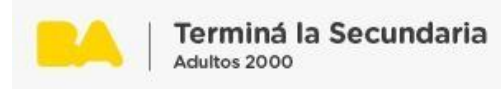

| Selector de arc       | chivos ×                    |
|-----------------------|-----------------------------|
| fn Archivos recientes |                             |
| 🏊 Subir un archivo    |                             |
| 🟝 URL de descarga     | Adjunto                     |
| 🕋 Archivos privados   | Sin archivos seleccionados  |
| 🎒 Wikimedia           | Guardar como                |
|                       | Autor<br>magdalena costanzo |
|                       | Seleccionar licencia 🚱      |
|                       | Subir este archivo          |

8. Para guardar las modificaciones, se debe hacer clic en "Actualizar información personal".

| Descripción de la imagen |                                 |          |                                                                  |
|--------------------------|---------------------------------|----------|------------------------------------------------------------------|
| Nombres adicionales      |                                 |          |                                                                  |
| ▶ Intereses              |                                 |          |                                                                  |
| > Opcional               | Actualizar información personal | Cancelar |                                                                  |
|                          |                                 |          | En este formulario hay campos obligatorios $oldsymbol{\theta}$ . |

5

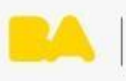

\_

Terminá la Secundaria Adultos 2000

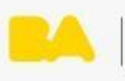

Terminá la Secundaria Adultos 2000